## Connexion à MS Teams depuis le cœur Android de l'écran numérique Easypitch

Contexte : l'application MS Teams sous Android est assez différente de l'application sur Windows, l'ouverture d'un lien de connexion à une réunion ne fonctionne pas. Il est conseillé de s'appuyer sur un compte dédié à l'écran numérique et de n'utiliser ce compte que pour l'écran interactif.

Cette note explique comment optimiser l'utilisation de Teams.

## Etape A: Lancer l'application Teams :

L'application Teams est préinstallée, attention la première connexion peut etre longue

## Etape B : Ouvrir une réunion instantanée :

| EE            | mars            | D Q      |                                    |
|---------------|-----------------|----------|------------------------------------|
| Q<br>Activité | Agenda Jour     | -        |                                    |
| Ē             |                 | S        | 2                                  |
| Conversation  | 2 5 6 7         | 8        |                                    |
| CD<br>Équipes | 5 Aujourd'hui   |          |                                    |
| Calendrier    | Aucune réunion  |          |                                    |
| G             |                 |          |                                    |
| Appels        | o mars Demain   |          |                                    |
| Plus          | Aucune réunion  |          | Sélectionner un élément à - 47-14- |
|               | 7 mars vendredi |          | 3                                  |
|               | Aucune réunion  |          |                                    |
|               | 8 mars samedi   |          |                                    |
|               | Aucune réunion  | <u>G</u> | Réunion instantanée                |
|               |                 | + # F    | Rejoindre avec un ID de réunion    |
|               | 9 mars dimanche |          |                                    |

Après avoir sélectionné <mark>Calendrier</mark>, puis la petite icone « <mark>caméra</mark> » en haut de l'écran, deux options apparaissent

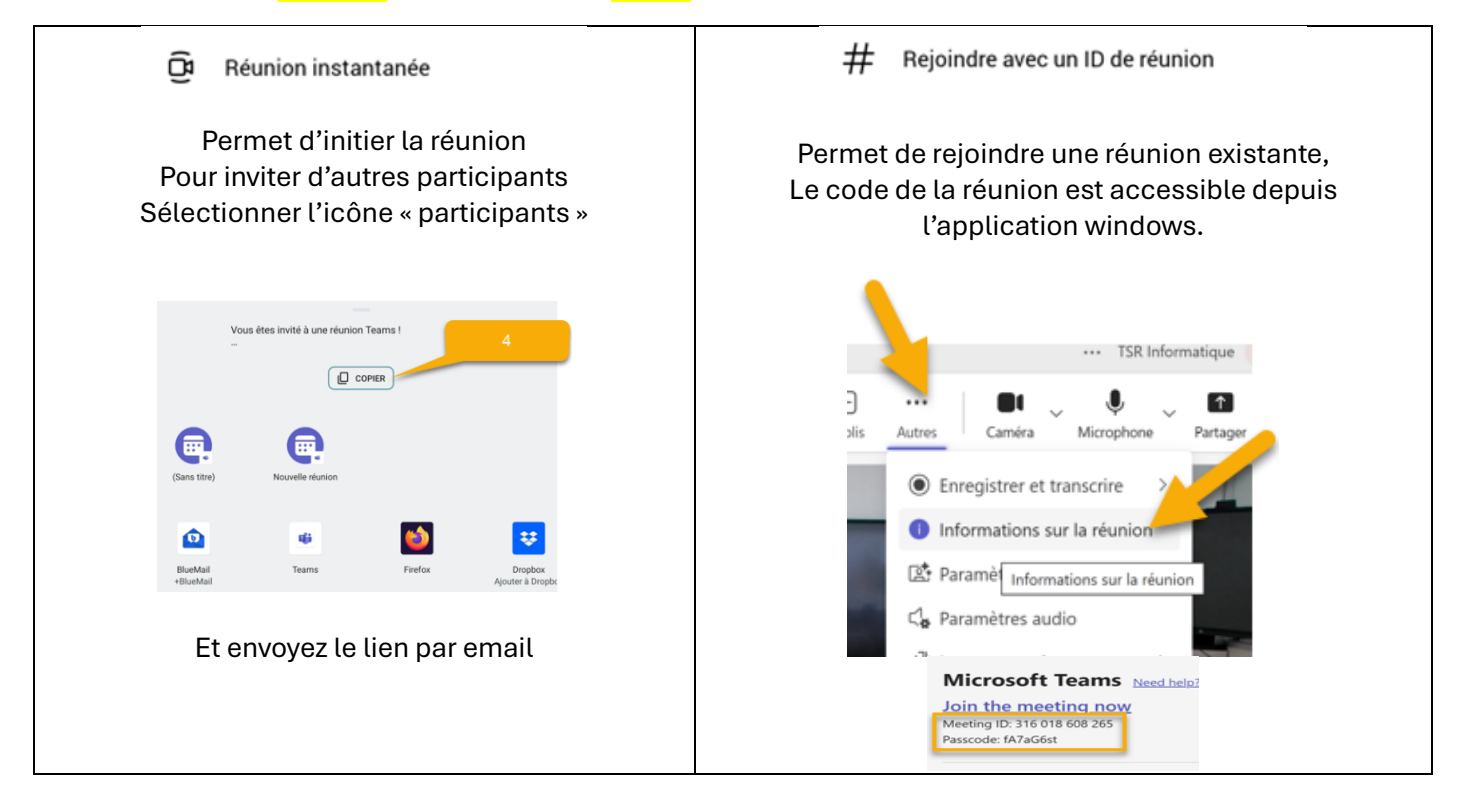